## Jak wypełnić wniosek?

## Szanowni Rodzice.

W celu wypełnienia wniosku należy wykonać następujące czynności:

- 1. Udajmy się na stronę nabor.pcss.pl/dzialdowo
- 2. Wybieramy odpowiedni moduł Przedszkole lub Szkoły podstawowe

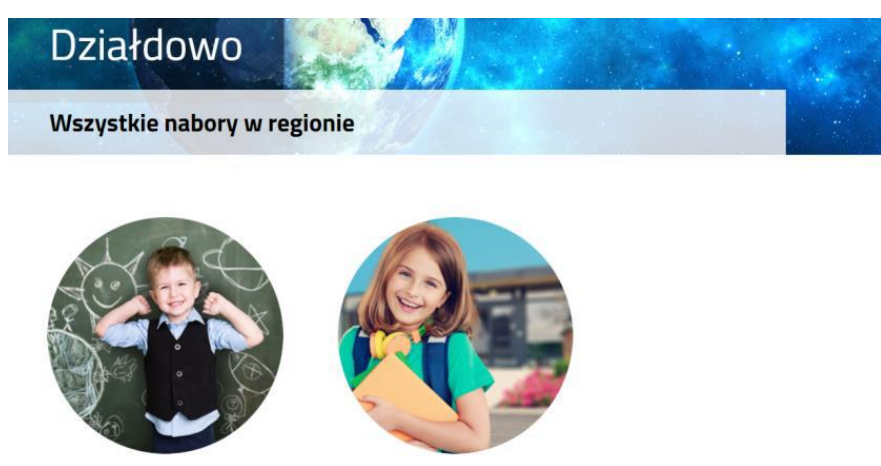

Przedszkole

Szkoła podstawowa

3. Z górnego menu wybieramy opcję Wypełnij podanie bądź Wypełnij wniosek/zgłoszenie

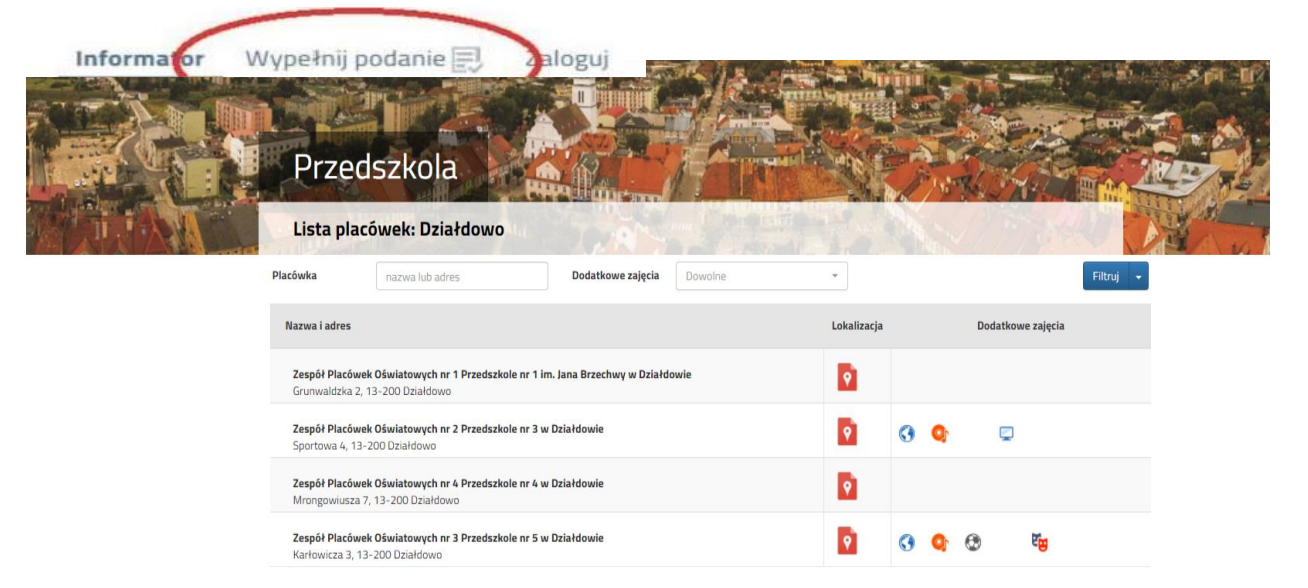

4. Na następnej stronie przy pierwszym wypełnieniu wniosku wybieramy opcję Wypełnij wniosek

| Wypełnij wniosek                                                         | A DECK                                                                                                    |
|--------------------------------------------------------------------------|----------------------------------------------------------------------------------------------------|
| - Przedszkole                                                            |                                                                                                    |
| Jeżeli już wcześniej założyłeś konto w systemie Nabór i posiadas         | NIJ WNIOSEK<br>z login i hasło, możesz się załogować i dodać podanie do istniejącego konta.                  |
| Logowanie na istniejące konto<br>w systemie Nabór<br>2 nazwa użytkownika | Jeżeli nie posiadasz jeszcze konta, zostanie ono założone<br>automatyczne po wypełnieniu pierwszego wniosku. |
| A hasto Załoguj                                                          | Wypełnij wniosek                                                                                             |
| Odzyskaj dane logowania                                                  |                                                                                                    |

 Następnie wypełniamy formularz na zakładkach Dane dziecka, Wybór preferencji, Kryteria ustawowe oraz Kryteria miejskie

| Informator Wypełnij podanie                                                                     | J Zaloguj                                 |                   |                    |        |
|-------------------------------------------------------------------------------------------------|-------------------------------------------|-------------------|--------------------|--------|
| Wniosek                                                                                         |                                           |                   |                    |        |
| Miasto - Przedszkole                                                                            |                                           |                   |                    |        |
| Jane dziecka Wybór preferencii Weyterla d                                                       | astawowe niytena Rody Miacta              | Pobyt Zakończ     | Anuluj             | Zapisz |
|                                                                                                 |                                           |                   |                    |        |
|                                                                                                 |                                           |                   |                    |        |
| Dane dziecka Preferencje Kryt                                                                   | teria ustawowe Kryteria Rady Pob          | yt Zakończ        |                    |        |
|                                                                                                 | Midsta                                    |                   |                    |        |
| ne osobowe dziecka                                                                              | * Obvewatelstwo                           |                   | Data uradzania     |        |
| EL Dziecko nie posiada numeru PESEL                                                             |                                           |                   | Data urouzerna     |        |
|                                                                                                 | poiskie                                   |                   |                    | =      |
|                                                                                                 | Drugie imię                               |                   | * Nazwisko         |        |
|                                                                                                 |                                           |                   |                    |        |
|                                                                                                 |                                           |                   |                    |        |
| res zamieszkania dziecka                                                                        |                                           |                   |                    |        |
|                                                                                                 | * Dowiat                                  |                   | * Gmina            |        |
| ewództwo                                                                                        |                                           |                   |                    |        |
| ewództwo<br>MAZOWIECKIE                                                                         | mławski                                   | •                 | Mława              | •      |
| ewództwo<br>MAZOWIECKIE<br>* Miejscowość                                                        | mławski                                   | •                 | Mława              | •      |
| ewództwo<br>MAZOWIECKIE<br>* Miejscowość                                                        | • mławski                                 | •                 | Mława              | *      |
| iewództwo<br>MAZOWIECKIE<br>I * Miejscowość<br>-                                                | • mławski                                 | •                 | Mława              | *      |
| jewództwo<br>MAZOWIECKIE<br>- Miejscowość<br>- a                                                | • mławski                                 | ▼<br>* Nr budynku | Mława<br>Nr lokalu | ×      |
| ewództwo<br>MAZOWIECKIE<br>- Miejscowość<br>- a                                                 | • mławski                                 | * Nr budynku      | Mława<br>Nr lokalu | •      |
| iewództwo<br>MAZOWIECKIE<br>- Miejscowość<br>a                                                  | • mławski                                 | Nr budynku        | Mława<br>Nr lokalu | T      |
| iewództwo<br>MAZOWIECKIE<br>- Miejscowość<br>- a<br>a<br>ne matki/opiekuna prawnego 📄 chcę wpro | wadzić tylko dane matki/opiekuna prawnego | Nr budynku        | Mława<br>Nr lokalu | T      |

6. W zakładce "PREFERENCJE" możemy wybrać maksymalnie 3 przedszkola. Ich kolejność ma znaczenie podczas rekrutacji – na pierwszym miejscu wskazujemy placówkę, na której najbardziej nam zależy. Wyboru dokonujemy klikając na zielone ikonki z prawej strony nazw przedszkola – po kliknięciu zmienia ona kolor na szary. Wybrane przedszkole pokazuje się nad listą. Chcąc zmienić kolejność korzystamy z niebieskich strzałek, a chcąc usunąć wybrane placówki klikamy czerwony krzyżyk.

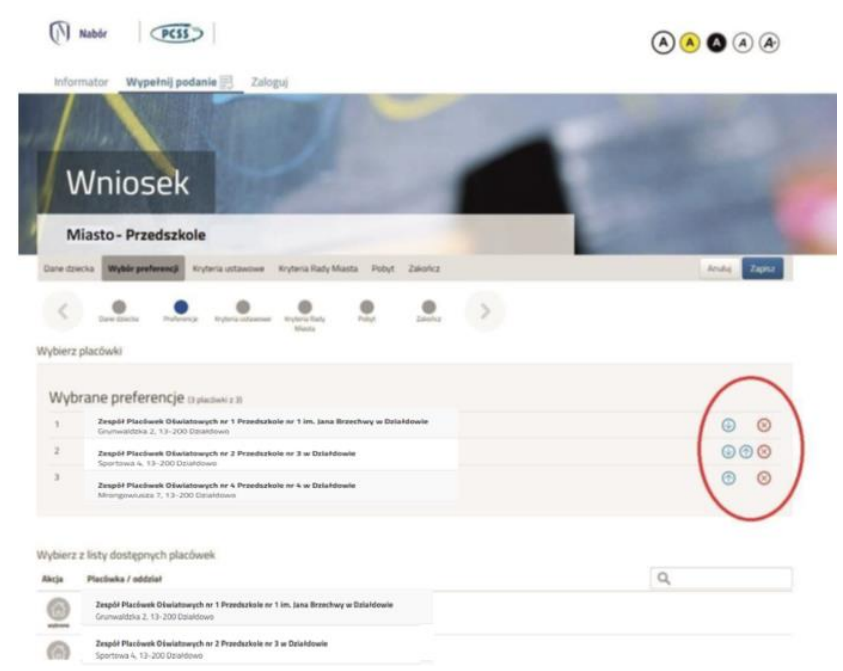

7. W kolejnym kroku na zakładce Zakończ klikamy przycisk Zapisz

| Nabór PCSS                                                                                                    |                                        |
|----------------------------------------------------------------------------------------------------|----------------------------------------|
| Informator Wypełnij podanie 🗐 Zaloguj                                                                                                    |                                        |
| Wniosek                                                                                                    |                                        |
| Miasto - Przedszkole                                                                                                    |                                        |
| Dane dziecka Wybór preferencji Kryteria ustawowe Kryteria Rady Miasta Pobyt Zakończ                                                                                                    | Anuluj Zapisz                          |
| Dane dziecka Preferencje Kryteria ustavkowe Kryteria Rady<br>Masta                                                                                                    |                                        |
| Naciśnięcie przycisku <b>Anuluj</b> spowoduje usunięcie wprowadzonych danych bez zapisania ich w systemie.                                                                                  |                                        |
| Po naciśnięciu przycisku Zapisz dane zostaną zapisane w systemie. Zostanie następnie wygenerowany dokument w formacie PDF, który należy pobrać z sy<br>placówce / szkole pierwszego wyboru. | stemu, wydrukować, podpisać i złożyć w |
| Dopiero po złożeniu podania w placówce/ szkole, kandydat weźmie udział w procesie rekrutacji,                                                                                               |                                        |
| W przyszłości będzie można zalogować się do systemu po podaniu identyfikatora użytkownika i hasła. Identyfikator zostanie automatycznie wygenerowany<br>następnym ekranie.                  | przez system i będzie widoczny na      |
| Zapisz Anuluj                                                                                                    |                                        |
| Dane dziecka Preferencje Kryteria ustawowe Kryteria Rady Pobyt Zakończ                                                                                                    |                                        |

8. Pobieramy wniosek poprzez kliknięcie na odnośnik Pobierz podanie.

Dokument należy wydrukować, podpisać i złożyć w placówce 1 preferencji (1 wyboru).

| Podanie                                                                                                    |
|----------------------------------------------------------------------------------------------------|
| Przedszkole                                                                                                    |
| Wypełnianie podania zostało zakończone sukcesem.                                                                                                    |
| Dokument należy pobrać z systemu, wydrukować, podpisać i złożyć w placówce/szkole pierwszego wyboru.<br>Dopiero po złożeniu podania w placówce/szkole, kandydat weźmie udział w procesie rekrutacji.<br>Po złożeniu podania w placówce/szkole poniższy identyfikator i hasło będą umożliwiały sprawdzenie wyników rekrutacji. |
| Identyfikator: 0356185                                                                                                    |
| Aasto: OKHMI4ZB                                                                                                    |
| Pobierz podanie<br>Wyloguj Moje konto                                                                                                    |

<u>UWAGA!!</u> Po zapisaniu wniosku system automatycznie generuje login/identyfikator i hasło do systemu rekrutacyjnego. Proszę o zachowanie tych danych.

9. Po wypełnieniu wniosku automatycznie zostanie utworzone konto w systemie NABÓR. Można w nim sprawdzać status złożonych wniosków w kolejnych etapach rekrutacji. Można także dodać wnioski kolejnych dzieci. Wybierając przy wniosku przycisk "Wybierz akcję" można wprowadzić zmiany we wniosku (do momentu, gdy nie zostanie zaniesiony do przedszkola pierwszego wyboru i zatwierdzony przez to przedszkole).

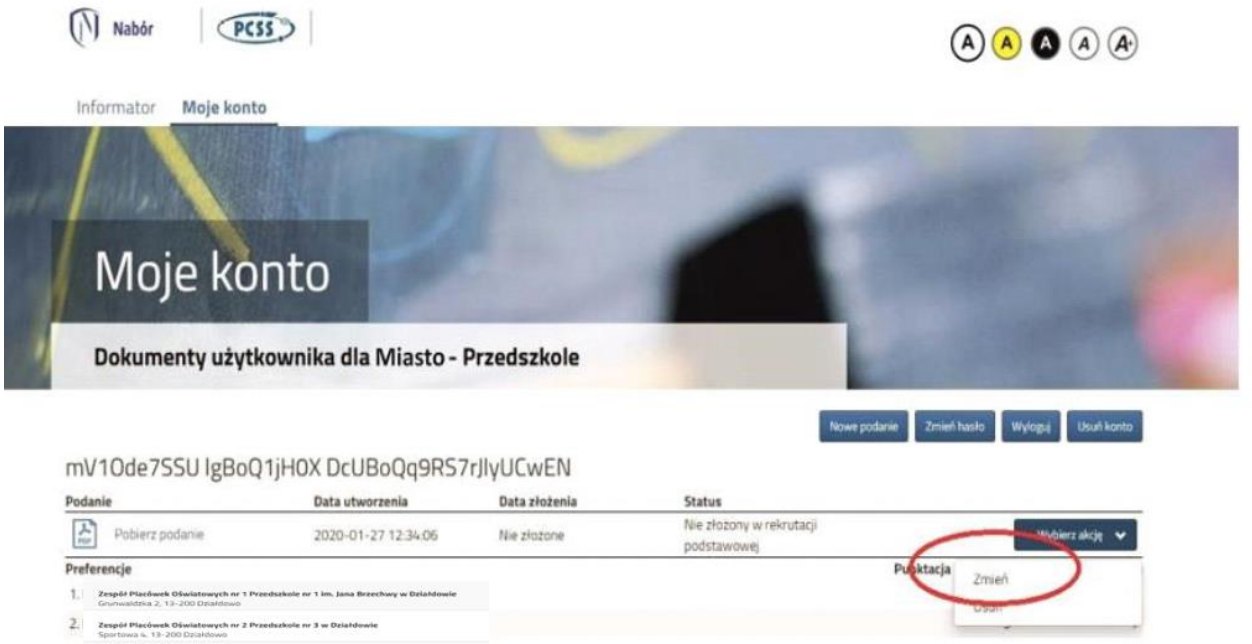

 Spartowa 4, 19-200 (22-melwo)
Sapof Placówsk Oświatowych nr 4 Przedszkole nr 4 w Działdowie Miongowiusza 7, 13-200 (22-bidowe)